## 電話に出る

着信すると次の内容が表示されます。

- ・相手の方から電話番号の通知があると、ディスプレイに電話番号が表示されます。電話帳に登録されている場合は、名前が表示されます。
- 相手の方から電話番号の通知がないと、ディスプレイに理由が表示されます。
   「非通知設定」「公衆電話」「不明\*」
   ※相手の方が通知できない電話からかけている場合です。

#### ■ バックライト消灯中、ロック画面表示中に着信した場合

## ┃ 着信中に「 ◯ 」を上にスワイプ

#### 2 通話→[♀]

■ バックライト点灯中(ロック画面表示中を除く)に着信した場合

#### ┃ 着信中に[受話] ∕ [スピーカー受話]

「表示している画面のまま受話する」を「OFF」に設定している場合は、「電話に出る」をタップします。通話を終了する場合は、「つ」をタップします。

#### 2 通話

通話を終了する場合は、シンクコール画面(▶P.37)で「終話」をタップしま す。

- ◎ LTE NET、LTE NET for DATAをご契約いただいていない場合、ホーム 画面→「アプリー覧画面」を表示→[設定]→[ネットワークとインターネッ ト]→[データ使用量]と操作し、「モバイルデータ」を無効にしてご利用く ださい。
- ◎ かかってきた電話に出なかった場合はステータスパーに ≧ が表示されます。ステータスパーを下にスライドしてお知らせパネルを開くと、着信のあった電話番号、または電話帳に登録されている名前などが表示されます。
- ◎ 着信音が鳴っているときに』(+)/『(-)を押すと、着信音が消音になり、バ イブレータを停止することができます。
- ◎ ボイスレコーダーなどで録音していた場合は、録音が中断され、録音していたデータは保存されます。
- ◎本体メモリの空き容量が少ない状態では、着信時にシンクコール画面 (ポップアップ)が表示されないことがあります。 その場合は、お知らせパネルから着信応答を行うか、不要なアプリを削除 して本体メモリの空き容量を増やしてください。また、メモリ負荷の高い アプリなどを長時間使用する場合は、事前に「表示している画面のまま受 話する」を[OFF」に設定しておくことをおすすめします。

# ■ 着信に出ずに転送する

かかってきた電話に出ずに、転送先の電話番号、またはお留守番サービスへ転送 します。

• あらかじめ、「選択転送」で転送先を設定しておいてください。

#### 🚹 着信中に「 🚼 」を上にスワイプ→[着信転送]

バックライト点灯中(ロック画面表示中を除く)に着信があった場合は、ス テータスバーを下にスライド→[通話着信]→「

「表示している画面のまま受話する」を「OFF」に設定している場合は、画面 上部の連絡先をタップ→「:]を上にスワイプ→[着信転送]と操作しま す。

## 着信に伝言メモで応答する

伝言メモのメッセージで応答し、相手の方の伝言を録音します。

#### | 着信中に「! 」を上にスワイプ→[伝言メモ]

バックライト点灯中(ロック画面表示中を除く)に着信があった場合は、ス テータスバーを下にスライド→[通話着信]→[ ]を上にスワイプ→[伝 言メモ]と操作します。

「表示している画面のまま受話する」を「OFF」に設定している場合は、画面 上部の連絡先をタップ→「!!」」を上にスワイプ→[伝言メモ]と操作しま す。

◎ 伝言メモ録音中に「受話音声」をタップすると、相手の方の音声のON/ OFFを切り替えられます。

## 着信を拒否する

着信を拒否すると、かかってきた電話が切れます。相手の方には「おかけになっ た電話をお呼びしましたが、お出になりません。」と音声ガイダンスでお知らせ します。

#### 🚺 着信中に「🕓 」を下にスワイプ

バックライト点灯中(ロック画面表示中を除く)に着信があった場合は、 「拒否」をタッブします。

「表示している画面のまま受話する」を「OFF」に設定している場合は、画面 上部の連絡先をタップ→「 ⊙ 」を下にスワイプします。

# 着信を拒否してメッセージ(SMS)を送る

クイック返信すると、かかってきた電話が切れます。相手の方には「おかけに なった電話をお呼びしましたが、お出になりません。」と音声ガイダンスでお知 らせし、メッセージを送信します。

#### 🚹 着信中に「 📃 」を上にスワイプ

バックライト点灯中(ロック画面表示中を除く)に着信があった場合は、ス テータスバーを下にスライド→[通話着信]→「 三 」を上にスワイプしま す。

「表示している画面のまま受話する」を「OFF」に設定している場合は、画面 上部の連絡先をタッブ→「■」を上にスワイプと操作します。

## 😢 送信するメッセージを選択

- ◎ 送信するメッセージで「カスタム返信を作成…」をタップすると、SMSを 作成してメッセージを送ることができます。
- ◎ 送信するメッセージを、あらかじめ「通話に関する設定をする」(▶ P.1-8)の「クイック返信」で編集することができます。
- ◎ 相手の方の電話番号が通知されない場合はクイック返信できません。また、通信環境によってはクイック返信できない場合があります。
- ◎ 送信するメッセージを選択するまでは、相手の方には呼出音が流れます。 SMSを送信する前に伝言メモが応答する場合があります。

# 通話に関する設定をする

2

#### **] ホーム画面→[**()]→[]]→[設定]

| _ |                |                                                                                  |
|---|----------------|----------------------------------------------------------------------------------|
|   | 音とバイブレー<br>ション | 着信時の音やバイブレーションなどについて設定<br>します。<br>・本製品の音やバイブレーションについては、「音                        |
|   |                | について」(▶P.1-15)でも設定できます。                                                          |
|   | クイック返信         | 着信画面で送信するSMSのメッセージを編集します。<br>・編集するメッセージを選択→メッセージを編集<br>→[OK]と操作すると、メッセージを編集できます。 |
|   | 通話             | ▶ P.1-8「通話の設定をする」                                                                |
|   | ボイスメール         | ボイスメールについて設定します。                                                                 |
|   | 電話アプリについ       | 電話アプリのバージョンやオープンソース ライ                                                           |
|   | τ              | センスなどを表示します。                                                                     |

## 通話の設定をする

#### | ホーム画面→[ ⑤ ]→[ ⋮] →[設定]→[通話]

|   | 立吉 に言くて         | に言うて / 在吉うての市ため に言うての記点を                 |
|---|-----------------|------------------------------------------|
| 1 | <b>日</b> 戸・伝言メモ | 111日ネモ/ 百戸メモの冉生や、111日メモの設定を<br>行います      |
|   |                 |                                          |
|   |                 | <ul> <li>         ・</li></ul>            |
|   |                 | しくは、「伝言メモ/音声メモを再生する」                     |
|   |                 | (▶P.1-9)をご参照ください。                        |
|   |                 | • 伝言メモの設定について詳しくは、「伝言メモを                 |
|   |                 | 利用する」(▶P.1-9)をご参照ください。                   |
|   | 国際発信設定          | 国際電話をかける場合に利用する国番号のリスト                   |
|   |                 | を表示します。                                  |
|   |                 | • 国名を選択して編集/削除することができま                   |
|   |                 | す。                                       |
|   | au通話設定          | 発信者番号通知                                  |
|   |                 | ▶ P.101「電話番号を通知する」                       |
|   |                 | 着信転送・お留守番サービス                            |
|   |                 | 着信転送サービス、お留守番サービスについて                    |
|   |                 | 設定します。                                   |
|   |                 | ・詳しくは、「着信転送サービスについて」                     |
|   |                 | (▶P.100)、「お留守番サービスEXについて」                |
|   |                 | (▶P.101)をご参照ください。                        |
|   |                 | ガイド言語設定                                  |
|   |                 | ガイダンスの言語を切り替えます。                         |
|   |                 | • 詳しくは、「英語ガイダンスへ切り替える」                   |
|   |                 | (▶P.103)、「日本語ガイダンスへ切り替え                  |
|   |                 | る」(▶P.103)をご参照ください。                      |
|   |                 | 割込通話設定                                   |
|   |                 | 割込通話サービスについて設定します。                       |
|   |                 | ・詳しくは、「割込通話サービスについて」                     |
|   |                 | (▶P.104)をご参照ください。                        |
|   |                 | 着信拒否                                     |
|   |                 | 着信拒否について設定します。                           |
|   |                 | • 詳しくは、「着信拒否の設定をする」                      |
|   |                 | (▶P.84)、「番号通知リクエストサービスに                  |
|   |                 | ついて」(▶P.101)、「迷惑電話撃退サービス                 |
|   |                 | について」(▶P.104)をご参照ください。                   |
|   |                 | <ul> <li>迷惑電話撃退サービスで、登録した指定の電</li> </ul> |
|   |                 | 話番号を編集する操作については非対応とな                     |
|   |                 | ります。編集する場合は削除して、指定の電話                    |
|   |                 | 番号を登録してください。                             |
|   |                 | オプションサービス申込                              |
|   |                 | オプションサービスの申し込みを行います。                     |
|   |                 | シンクコール設定                                 |
|   |                 | ▶ P 38「シンクコールを設定する」                      |
|   |                 | FI COLUCION INCOMES OF                   |

# ■ 公式エモパー情報サイトEMOPARK (エモパーク)につい て

エモパーは、使いかたの改善や変更、お話しするバリエーションの増加などを目的に、Google Playからアップデートすることがあります。 本書の内容から変更されることがありますので、エモパーに関する最新の情報 については、公式エモパー情報サイトEMOPARK(エモパーク)をご覧くださ

#### http://k-tai.sharp.co.jp/dash/emopa/

## 通話に関する設定をする

通話の設定をする

#### 🚹 ホーム画面に「アプリシート」を表示→[設定]→[通話]

| 2 | 発信者番号通<br>知      | ▶ P.101「電話番号を通知する」                                                                |
|---|------------------|-----------------------------------------------------------------------------------|
| • | 音声·伝言メ<br>モ      | 伝言メモ/音声メモの再生や、伝言メモの設定を行いま<br>す.                                                   |
|   | L                | ・録音した伝言メモノ音声メモの再生について詳しく                                                          |
|   |                  | は、「伝言メモ/ 首戸メモを再生 9 る」(▶P.84)をご<br>参照ください。                                         |
|   |                  | <ul> <li>・伝言メモの設定について詳しくは、「伝言メモを利用する」(▶P.38)をご参照ください。</li> </ul>                  |
|   | 国際発信設定           | 国際電話をかける場合に利用する国番号のリストを表<br>示します。                                                 |
|   |                  | • 国名を選択して編集/削除することができます。                                                          |
|   | 着信転送・お<br>留守番サービ | 着信転送サービス、お留守番サービスについて設定しま<br>す。                                                   |
|   | ス                | • 詳しくは、「着信転送サービスについて」(▶P.100)、                                                    |
|   |                  | お留守番サービスEXについて」(▶P.101)をご参照<br>ください。                                              |
|   | ガイド言語設定          | ガイダンスの言語を切り替えます。<br>・詳しくけ「英語ガイダンスへ切り基える」                                          |
|   | AE.              | (▶P.103)、「日本語ガイダンスへ切り替える」                                                         |
|   |                  | (▶ P.103)をご参照ください。                                                                |
|   | 割込囲詰設定           | 割込通話サービスについて設定します。<br>・詳しくは、「割込通話サービスについて」(▶P.104)を<br>ご参照ください。                   |
|   | 着信拒否             | 着信拒否について設定します。                                                                    |
|   |                  | <ul> <li>・詳しくは、「着信拒否の設定をする」(▶P.84)、「番号<br/>通知リクエストサービスについて」(▶P.101)「迷惑</li> </ul> |
|   |                  | 電話撃退サービスについて」(▶P.104)をご参照くだ                                                       |
|   |                  |                                                                                   |
|   | クイック返信           | 着信画面で送信するSMSのメッセーシを編集します。<br>・編集するメッセージを選択→メッセージを編集→                              |
|   |                  | [OK]と操作すると、メッセージを編集できます。                                                          |
|   | オプション<br>サービス申込  | オプションサービスの申し込みを行います。                                                              |
|   | シンクコール<br>設定     | ▶ P.38「シンクコールを設定する」                                                               |

## ■伝言メモ/音声メモを再生する

#### ホーム画面に「アプリシート」を表示→[設定]→[通話]→[音 声・伝言メモ]→[伝言メモリスト]/[音声メモリスト] 伝言メモリスト画面/音声メモリスト画面が表示されます。

2 再生する伝言メモ/音声メモを選択

伝言メモ/音声メモが再生されます。

| 亭止        | 再生を停止します。              |
|-----------|------------------------|
| 保護/解除     | 伝言メモ/音声メモが自動的に削除されないよう |
|           | に保護を設定/解除します。          |
| 削除        | 再生中の伝言メモ/音声メモを削除します。   |
| スピーカーON/ス | スピーカー/受話口で聞くことができます。   |
| ピーカーOFF   |                        |

◎ 伝言メモ/音声メモが複数ある場合、再生中に「▶」」/「▶」」をタッ プすると次/前の伝言メモ/音声メモを再生できます。

#### **伝言メモリスト画面の見かた** 1 2 3 <u>6 年メモリスト</u> <u>7 2</u>3 <u>7 727137</u> 900XXXXXX 900XXXXXXX

### 《伝言メモリスト画面》

- ① 伝言メモの再生状態を示すアイコン
   【● :未再生の伝言メモ(赤色)
   【● :再生済みの伝言メモ(緑色)
   保護された伝言メモのアイコンには が付きます。
   ② 相手の方の名前/電話番号/非通知設定の着信
- ③ 伝言メモが録音された日時

## 着信拒否の設定をする

自動的に着信を拒否する条件を設定できます。着信を拒否した場合は、着信音・ バイブレータの鳴動は行われません。

#### 1 ホーム画面に「アプリシート」を表示→[設定]→[通話]→[着信 拒否]→[着信拒否設定]

| 2 | 指定番号   | 指定した電話番号からの着信を拒否します。<br>• [番号を追加]をタップすると、着信を拒否する<br>番号を登録できます。<br>• 登録済みの項目の[×]→[はい]と操作すると、<br>登録済みの項目を解除できます。 |
|---|--------|----------------------------------------------------------------------------------------------------|
|   | 非通知    | 電話番号を通知しない着信を拒否します。                                                                                            |
|   | 公衆電話   | 公衆電話からの着信を拒否します。                                                                                               |
|   | 通知不可能  | 電話番号を通知できない着信を拒否します。                                                                                           |
|   | 電話帳登録外 | 電話帳に登録されている電話番号以外からの着<br>信を拒否します。                                                                              |

アプリに関する設定をする

# アプリの設定をする

1 ホーム画面に「アプリシート」を表示→[設定]→[アプリ]

#### Pプリケーションを選択

アプリケーションの詳細画面が表示され、アプリケーションのアンインストールなどができます。

- Google Playなどからインストールしたアプリケーションを選択すると 「アンインストール」が表示されます。アンインストールを実行するとア プリケーションは削除されます。
- アプリケーションによっては削除できないものもあります。
- ※表示される項目はアプリケーションによって異なります。

# アプリの詳細設定をする

## 1 ホーム画面に「アプリシート」を表示→[設定]→[アプリ]

2 [@]

| 3 | アプリの権限  | ▶ P.27「利用する機能について設定する」     |
|---|---------|----------------------------|
|   | リンクを開く  | 他のアプリなどからの連携について設定します。     |
|   | アシストと音声 | 「〇」をロングタッチして起動するアプリについて    |
|   | 入力      | 設定します。                     |
|   | ホームアプリ  | 利用するホームアプリ*を切り替えることができま    |
|   |         | す。                         |
|   |         | ※「auベーシックホーム」に設定することができます。 |
|   | ブラウザアプリ | ブラウザを行う際に使用するアプリを設定します。    |
|   | 電話アプリ   | 電話を行う際に使用するアプリを設定します。      |
|   | SMSアプリ  | SMSを行う際に使用するアプリを設定します。     |
|   | 特別なアクセス | 電池の最適化や「通知を非表示」にアクセスできるア   |
|   |         | プリの設定など、特別なアクセスをするアプリにつ    |
|   |         | いて設定します。                   |